## Learner Homepage Overview

| This functionality can be accessed from the My ESR Dashboard for use<br>Employee Self Service (Limited Access) URP's.                                                                                                    | ers of the Employee Self Service and                                                                                                    |
|----------------------------------------------------------------------------------------------------|----------------------------------------------------------------------------------------------------|
|                                                                                                    |                                                                                                    |
| Log in to ESR                                                                                                    |                                                                                                    |
| <ul> <li>In your My ESR Dashboard, you will find a number of portlets pro</li> </ul>                                                                                                    | oviding easy access to key information                                                                                                    |
| and direct links, as well as a <b>sidebar navigation</b> pane with links to                                                                                                    | all areas within Self Service. The                                                                                                    |
| Header bar contains a Notifications icon, which will display a court                                                                                                    | nt of open ESR notifications.                                                                                                    |
| Electronic Staff Record South Tees Hospitals NHS Foundation Trust                                                                                                    | O, Accessibility 🖬 👗 👻                                                                                                    |
| My Role Announcements                                                                                                    | My Payslip and P60                                                                                                    |
| My Pages                                                                                                    | NHS         №         ▲ Pay. date: 31-Mar-2021         +           ₩         ▲ P60: 2019/2020         +         +                                                                                                    |
| Dashboard                                                                                                    | Email me when Payslip available 🐢 🔘 🔟                                                                                                    |
| Portal Content > Welcome to ESR of the second second secon |                                                                                                    |
| ESR Navigator                                                                                                    |                                                                                                    |
| My Personal Information >                                                                                                    | View My Payslips View My P60s                                                                                                    |
| My Pay & Rewards > My Personal Information Mandatory Training                                                                                                    | P My e-Learning P                                                                                                    |
| My Compliance &: Assignments:                                                                                                    | Show mandatory learning only                                                                                                    |
| Competency All - Assignments Percentage Compliance: 102                                                                                                    | 000 Data Security Awareness                                                                                                    |
| My Absence 'Update My Contact Details' to amend some of your details.                                                                                                    | Level 1                                                                                                    |
| My Equality and Diversity Information: You have one or more compo                                                                                                    | etencies with                                                                                                    |
| The My Enrolments and e-Learning portlet displays the e-Learning c                                                                                                    | ourses you were enrolled on, up to a                                                                                                    |
| maximum of 20 courses, with your most recent being displayed first                                                                                                    | . The left and right arrows enable you                                                                                                    |
| to scroll through the courses.                                                                                                    |                                                                                                    |
| • Click the wy Learning link in the suebar havigation panel, of                                                                                                    | My Enrolments And e-Learning                                                                                                    |
| select the Learner Homepage button under the My                                                                                                    | ···, _···· <b>,</b>                                                                                                    |
| select the Learner Homepage button under the My<br>Enrolments and e-Learning portlet.                                                                                                    | A maximum of 20 open e-learning enrolments are<br>displayed below. Please select the Learner                                                                                                    |
| select the <b>Learner Homepage</b> button under the <b>My</b><br>Enrolments and e-Learning portlet.                                                                                                    | A maximum of 20 open e-learning enrolments are<br>displayed below. Please select the Learner<br>Homepage button to view all enrolment details.                                                                                                    |
| select the Learner Homepage button under the My<br>Enrolments and e-Learning portlet.                                                                                                    | A maximum of 20 open e-learning enrolments are<br>displayed below. Please select the Learner<br>Homepage button to view all enrolment details.                                                                                                    |
| select the <b>Learner Homepage</b> button under the <b>My</b><br>Enrolments and e-Learning portlet.                                                                                                    | A maximum of 20 open e-learning enrolments are displayed below. Please select the Learner Homepage button to view all enrolment details.                                                                                                    |
| select the Learner Homepage button under the My<br>Enrolments and e-Learning portlet.                                                                                                    | A maximum of 20 open e-learning enrolments are displayed below. Please select the Learner Homepage button to view all enrolment details.                                                                                                    |
| select the Learner Homepage button under the My<br>Enrolments and e-Learning portlet.                                                                                                    | A maximum of 20 open e-learning enrolments are<br>displayed below. Please select the Learner<br>Homepage button to view all enrolment details.<br>503 Fire Safety<br>Play<br>Status: Not Attempted                                                           |
| select the Learner Homepage button under the My<br>Enrolments and e-Learning portlet.                                                                                                    | A maximum of 20 open e-learning enrolments are displayed below. Please select the Learner Homepage button to view all enrolment details.                                                                                                    |
| select the Learner Homepage button under the My<br>Enrolments and e-Learning portlet.                                                                                                    | A maximum of 20 open e-learning enrolments are displayed below. Please select the Learner Homepage button to view all enrolment details.                                                                                                    |
| <ul> <li>select the Learner Homepage button under the My<br/>Enrolments and e-Learning portlet.</li> <li>The Learner Homepage is displayed, where you can also browse t</li> </ul>                                                                                                    | A maximum of 20 open e-learning enrolments are<br>displayed below. Please select the Learner<br>Homepage button to view all enrolment details.<br>503 Fire Safety<br>Play<br>Status: Not Attempted<br>Learner Homepage                                       |
| <ul> <li>Select the Learner Homepage button under the My<br/>Enrolments and e-Learning portlet.</li> <li>The Learner Homepage is displayed, where you can also browse t<br/>Learning History. Your current learning is displayed by default.</li> </ul>                                                                                                    | A maximum of 20 open e-learning enrolments are<br>displayed below. Please select the Learner<br>Homepage button to view all enrolment details.<br>503 Fire Safety<br>Play<br>Status: Not Attempted<br>Learner Homepage                                       |
| <ul> <li>select the Learner Homepage button under the My<br/>Enrolments and e-Learning portlet.</li> <li>The Learner Homepage is displayed, where you can also browse t<br/>Learning History. Your current learning is displayed by default.</li> </ul>                                                                                                    | A maximum of 20 open e-learning enrolments are<br>displayed below. Please select the Learner<br>Homepage button to view all enrolment details.<br>503 Fire Safety<br>Play<br>Status: Not Attempted<br>Learner Homepage<br>the Course Catalogue and view your |
| <ul> <li>select the Learner Homepage button under the My<br/>Enrolments and e-Learning portlet.</li> <li>The Learner Homepage is displayed, where you can also browse t<br/>Learning History. Your current learning is displayed by default.</li> </ul>                                                                                                    | A maximum of 20 open e-learning enrolments are<br>displayed below. Please select the Learner<br>Homepage button to view all enrolment details.<br>503 Fire Safety<br>Play<br>Status: Not Attempted<br>Learner Homepage<br>the Course Catalogue and view your |
| <ul> <li>select the Learner Homepage button under the My<br/>Enrolments and e-Learning portlet.</li> <li>The Learner Homepage is displayed, where you can also browse t<br/>Learning History. Your current learning is displayed by default.</li> </ul>                                                                                                    | A maximum of 20 open e-learning enrolments are<br>displayed below. Please select the Learner<br>Homepage button to view all enrolment details.<br>503 Fire Safety<br>Play<br>Status: Not Attempted<br>Learner Homepage<br>the Course Catalogue and view your |
| <ul> <li>select the Learner Homepage button under the My<br/>Enrolments and e-Learning portlet.</li> <li>The Learner Homepage is displayed, where you can also browse t<br/>Learning History. Your current learning is displayed by default.</li> </ul>                                                                                                    | A maximum of 20 open e-learning enrolments are<br>displayed below. Please select the Learner<br>Homepage button to view all enrolment details.<br>503 Fire Safety<br>Play<br>Status: Not Attempted<br>Learner Homepage<br>the Course Catalogue and view your |

|                                                                                                  |                                                                                           | Q   Â<br>Search Home Fan                            | ★ 🔅   Logged In As<br>nrites Settings                      | ? ひ ∰<br>Help Logout Portal |           |
|--------------------------------------------------------------------------------------------------|-------------------------------------------------------------------------------------------|-----------------------------------------------------|------------------------------------------------------------|-----------------------------|-----------|
|                                                                                                  |                                                                                           |                                                     |                                                            |                             |           |
| Current Learning Requested Learning Forums and Char                                              | s                                                                                         | Sarogue Cean ming r hason y                         |                                                            |                             |           |
| Search Course 🔍                                                                                  | El asmine Enrolmente Enrolments Certifici                                                 | Exact Phrase                                        | Go Advanced Sea                                            | rch                         |           |
| <u>∫</u> Announcements                                                                           | E-Learning Enrolments                                                                     | Lourning Lands - External Contrains                 |                                                            |                             |           |
| National Coromavirus (COVID-19) e-Learning and Resources     You have 0 new notifications.       | All current e-Learning enrolments are displayed in ti<br>directed to the relevant screen. | is section. To view more detail about each enrolmen | , click your enrolment status. Click the play button to pl | ay the course or be         |           |
| Competence Requirements                                                                          | Course Name 🔿                                                                             | Status A Item Enrolment<br>In Status                | A Completion A Score A Move to History Un                  | enrol Evaluate Play         |           |
| Click "Beach" to find certifications, courses and learning paths with the<br>required competence | 000 Equality and Diversity and Human Righ<br>000 Preventing Radicalisation - Basic Preve  | ts Level 1 Passed 😹 Completed                       | 100 g <sup>-3</sup> .<br>25-Mar-2021 g <sup>-0</sup>       | <u>a</u> aa<br>aa           |           |
| Competence Name Expery Search<br>Date Search<br>NSISCSTF26rlgsardingAdults (Version 2) - Level Q | 000 Preventing Radicalisation - Awareness<br>3)                                           | Passed Completed                                    | 26-Mar-2021                                                | 5a. oo                      |           |
| NHS/CSTF:Safeguarding Children (Version 3) -<br>Level 3 - 3 Years)                               | 000 Data Security Awareness Level 1                                                       | Passed  Completed                                   | 25-Mar-2021                                                |                             |           |
| Stow Key                                                                                         | 000 Conflict Resolution Level 1                                                           | Passed Completed                                    | P                                                          | Sa (38)                     |           |
| Ine ANNOUNCEMENTS region display                                                                 | 's the number of                                                                          | unread notific                                      | cations you hav                                            | e and contains              | a link to |
| appouncements                                                                                    | age. This region                                                                          | also displays a                                     | iny nationally o                                           | r locally create            | u         |
| The COMPETENCE REQUIREMENTS re                                                                   | gion will be non                                                                          | ulated where                                        | one of the follo                                           | wing is true:               |           |
| • You have never had the Co                                                                      | mpetence (RED)                                                                            |                                                     |                                                            |                             |           |
| • You have the Competence                                                                        | but at a lower le                                                                         | vel than requi                                      | red (RED)                                                  |                             |           |
| $\circ$ You had the Competence b                                                                 | ut is has expired                                                                         | (RED)                                               |                                                            |                             |           |
| <ul> <li>You have the Competence</li> </ul>                                                      | but it will expire                                                                        | within the ne                                       | xt 90 days (AM                                             | BER)                        |           |
| <ul> <li>There is action underway to</li> </ul>                                                  | o achieve the co                                                                          | mpetence (i.e.                                      | you have enro                                              | lled on a class             | or        |
| renewed a certification) (R                                                                      | ED WITH GREEN                                                                             | FLASH)                                              |                                                            |                             |           |
| <ul> <li>If no action is required, you</li> </ul>                                                | i will see a mess                                                                         | age as follows                                      | Your Compet                                                | ences are up to             | date.'    |
| ✓ Hide                                                                                           |                                                                                           |                                                     |                                                            |                             |           |
| Compliant with three months or more left                                                         |                                                                                           |                                                     |                                                            |                             |           |
| Compliant with less than three months left                                                       |                                                                                           |                                                     |                                                            |                             |           |
| Compliant, less than three months left, und                                                      | erway                                                                                     |                                                     |                                                            |                             |           |
| Not Compliant (may be expired or at a lowe                                                       | r level or has never ha                                                                   | d the competence,                                   | check expiry date ar                                       | nd level attained to s      | ee which) |
| Not Compliant, under way                                                                         |                                                                                           |                                                     |                                                            |                             |           |
| Has the competence but it is not required                                                        | and a second second                                                                       |                                                     |                                                            |                             |           |
| 'No Expire' in the expire date field means the Fr                                                | required<br>nolovee has the comp                                                          | etence without an                                   | and date i.e. Compet                                       | ence is required once       | eonly     |
| Ho Expiry in the expiry date field means the El                                                  | npioyee has the comp                                                                      | etence without and                                  | and date i.e. compet                                       | ence is required one        | e only    |
|                                                                                                  |                                                                                           |                                                     |                                                            |                             |           |
|                                                                                                  | 1 11 11                                                                                   |                                                     |                                                            |                             |           |
| Clicking the <b>Search</b> icon will dis                                                         | play all items ava                                                                        | allable which (                                     | could supply the                                           | e selected Com              | petence   |
| on completion.                                                                                   |                                                                                           |                                                     |                                                            |                             |           |
| The region also contains a button allow                                                          | wing you to navi                                                                          | gate directly t                                     | o the Complian                                             | ce and Compet               | ency      |
| form.                                                                                            |                                                                                           |                                                     |                                                            |                             |           |
|                                                                                                  |                                                                                           |                                                     |                                                            |                             |           |
| Please note that the information displ                                                           | ayed here is bas                                                                          | ed on what ha                                       | s been specifie                                            | d by your Empl              | oying     |
| Authority.                                                                                       |                                                                                           |                                                     |                                                            |                             |           |
| <ul> <li>The Course Catalogue icon is near page.</li> </ul>                                      | the top of the                                                                            |                                                     |                                                            |                             |           |
|                                                                                                  |                                                                                           |                                                     | Course Cat                                                 | alogue                      |           |
|                                                                                                  |                                                                                           |                                                     | Course odi                                                 |                             |           |
| The Course Catalogue is displayed by                                                             | category. Select                                                                          | ing a categor                                       | y will display a                                           | ll available lea            | rning.    |
| Updated 30 March 2021                                                                            |                                                                                           |                                                     |                                                            |                             |           |

| Within this Course Category page, you may see a Lea<br>selected category. This is also where courses will disp                                        | rning Certification and a Learning Path within the<br>play, and clicking on the name of a Learning Event |
|----------------------------------------------------------------------------------------------------|----------------------------------------------------------------------------------------------------|
| will give further details and the option to enrol or sul<br>please refer to the 'How do I enrol on training?' user                                    | bscribe. To learn how to enrol on a learning event,<br>guide.                                            |
| <ul> <li>Also near the top of the page is the Learning<br/>History icon. This displays your completed,<br/>cancelled, and expire learning.</li> </ul> | Learning History                                                                                         |
| <ul> <li>Selecting the Learning icon displays the Learner<br/>Homepage.</li> </ul>                                                                    | Learning                                                                                                 |
| On the Learner Homepage, there are a few different                                                                                                    | tabbed regions:                                                                                          |
| • E-LEARNING ENROLMENTS: details all e-Learning                                                                                                    | and the enrolment status.                                                                                |
| • <b>ENROLMENTS:</b> details all current enrolments, inclu Learning Path.                                                                             | uding those that are part of a Learning Certification or                                                 |
| <ul> <li>CERTIFICATIONS: details all subscriptions to a Cert<br/>the related course.</li> </ul>                                                       | ification, and gives you the facility to renew or play                                                   |
| LEARNING PATHS: details all active Learning Paths                                                                                                    | . Here there is also the facility to create your own                                                     |
| Learning Path using the <b>Create</b> button.                                                                                                    |                                                                                                    |
| • EXTERNAL LEARNING: details external learning the                                                                                                    | at has been completed and that which is awaiting                                                         |
| approval. There is also the facility to add a new ex                                                                                                  | ternal learning record using the <b>Create</b> button.                                                   |
| How to Play e-Learning content:                                                                                                    |                                                                                                    |
| Click the <b>Pertol</b> icen Potel in the ten right hand as                                                                                           | mor of the page to return to the My FCD Deckhoord                                                        |
| Click the Portal icon the played directly from                                                                                                    | Muelamina                                                                                                |
| An e-Learning course can be played directly from<br>the My ESP Dashboard without the need to                                                          | Show mandatory learning only                                                                             |
| navigate to the Learner Homenage                                                                                                    |                                                                                                    |
| nuvigute to the Learner nonnepuge.                                                                                                    | 000 Preventing Radicalisation -<br>Basic Prevent Awareness                                               |
|                                                                                                    | < Play >                                                                                                 |
|                                                                                                    | Status: Not Attempted                                                                                    |
|                                                                                                    |                                                                                                    |
|                                                                                                    | Learner Homepage                                                                                         |
| If the e-Learning course is not part of a Learning Cert<br>but is not renewable, the e-Learning course will laun                                      | ification, or is part of a single Learning Certification ch automatically.                               |
| <ul> <li>Click the &gt; icon to navigate to the course you wish</li> </ul>                                                                            | to play.                                                                                                 |
| Click the <b>Play</b> button to launch the course.                                                                                                    |                                                                                                    |
| • When you've completed the course, or if you need                                                                                                    | t to leave the page whilst still in process, exit using                                                  |
| the <b>Home</b> icon in the ton-right corner of the page                                                                                              | • this will ensure you exit e-learning content                                                           |
| correctly and that your compliance is saved                                                                                                    | , this will chouse you exit e-rearning content                                                           |
| If the e-Learning course is part of multiple Learning (                                                                                               | Certifications. the Learning Certification Ontions                                                       |
| Available window will open automatically. If an e-Le                                                                                                  | arning course is linked to more than one                                                                 |
| Certification, ESR does not know under which Certific                                                                                                 | ation you wish to play the e-Learning content.                                                           |
| <ul> <li>Click the &gt; icon to navigate to the course you wish</li> </ul>                                                                            | to play.                                                                                                 |
| Click the <b>Play</b> button to launch the course.                                                                                                    |                                                                                                    |
| The Learning Certification Options Available page                                                                                                    | will be displayed. Click the Go to Certifications                                                        |
| Updated 30 March 2021                                                                                                    |                                                                                                    |

| bu<br>bu<br>bu<br>bu<br>you<br>bu<br>bu<br>volution<br>bu<br>bu<br>volution<br>bu<br>volution<br>volution<br>volution | tton.<br>e <b>Certifications</b> tab will be displayed, where you can select the e-Learning course to launch. Here,<br>u click the <b>Play</b> button to launch the appropriate e-Learning course.<br>hen you've completed the course, or if you need to leave the page whilst still in process, exit using<br>e <b>Home</b> icon in the top-right corner of the page<br>rrectly and that your compliance is saved.<br><b>e-Learning course is part of a Learning Certification and is renewable but the end date has passed:</b><br>ck the > icon to navigate to the course you wish to play.<br>ck the <b>Play</b> button to launch the course.<br>e <b>Learning Certification Options Available</b> page will be displayed, but the <b>Play</b> button will be greyed                                                             |
|----------------------------------------------------------------------------------------------------|----------------------------------------------------------------------------------------------------|
| <ul> <li>The you</li> <li>When the conditional sectors of the conditional sectors of the conditional s</li></ul>                                                                                                    | <ul> <li>e Certifications tab will be displayed, where you can select the e-Learning course to launch. Here, u click the Play button to launch the appropriate e-Learning course.</li> <li>hen you've completed the course, or if you need to leave the page whilst still in process, exit using</li> <li>e Home icon in the top-right corner of the page</li> <li>it this will ensure you exit e-Learning content</li> <li>rectly and that your compliance is saved.</li> <li>e-Learning course is part of a Learning Certification and is renewable but the end date has passed:</li> <li>ck the &gt; icon to navigate to the course you wish to play.</li> <li>ck the Play button to launch the course.</li> <li>e Learning Certification Options Available page will be displayed, but the Play button will be greyed</li> </ul> |
| you<br>Wh<br>the<br>cou<br><i>If the o</i><br>Cline<br>Cline<br>Th<br>ou<br>ou                                                                                                    | <ul> <li>u click the Play button to launch the appropriate e-Learning course.</li> <li>hen you've completed the course, or if you need to leave the page whilst still in process, exit using</li> <li>e Home icon in the top-right corner of the page</li> <li>it is will ensure you exit e-Learning content</li> <li>rectly and that your compliance is saved.</li> <li>e-Learning course is part of a Learning Certification and is renewable but the end date has passed:</li> <li>ck the &gt; icon to navigate to the course you wish to play.</li> <li>ck the Play button to launch the course.</li> <li>e Learning Certification Options Available page will be displayed, but the Play button will be greyed</li> </ul>                                                                                                    |
| <ul> <li>WI</li> <li>the contract of the contract of the contr</li></ul>                                                                                                    | <ul> <li>then you've completed the course, or if you need to leave the page whilst still in process, exit using</li> <li>the Home icon in the top-right corner of the page</li> <li>this will ensure you exit e-Learning content</li> <li>this will ensure you exit e-Learning content</li> <li>the Play button to launch the course.</li> <li>the Play button to launch the course.</li> <li>the Play button to launch the course.</li> </ul>                                                                                                    |
| the<br>con<br><b>If the c</b><br>Clin<br>Clin<br>Th<br>ou<br>e Clin                                                                                                    | <ul> <li><b>Home</b> icon in the top-right corner of the page</li> <li><b>i</b>; this will ensure you exit e-Learning content rectly and that your compliance is saved.</li> <li><b>i</b>: Learning course is part of a Learning Certification and is renewable but the end date has passed:</li> <li>ick the &gt; icon to navigate to the course you wish to play.</li> <li>ick the Play button to launch the course.</li> <li>ie Learning Certification Options Available page will be displayed, but the Play button will be greyed</li> </ul>                                                                                                    |
| If the of contract of the contract of the cont                                                                                                    | <ul> <li>Home icon in the top-right corner of the page is this will ensure you exit e-Learning content rrectly and that your compliance is saved.</li> <li><i>e-Learning course is part of a Learning Certification and is renewable but the end date has passed:</i></li> <li>ck the &gt; icon to navigate to the course you wish to play.</li> <li>ck the Play button to launch the course.</li> <li>e Learning Certification Options Available page will be displayed, but the Play button will be greyed</li> </ul>                                                                                                    |
| If the of<br>Clinic<br>Three of the output of the output of th                                                                                                    | <b>e-Learning course is part of a Learning Certification and is renewable but the end date has passed:</b> ck the > icon to navigate to the course you wish to play. ck the Play button to launch the course. e Learning Certification Options Available page will be displayed, but the Play button will be greyed                                                                                                    |
| <ul> <li>Clin</li> <li>Clin</li> <li>Clin</li> <li>The output of the output of the out</li></ul>                                                                                                    | ck the > icon to navigate to the course you wish to play.<br>ck the <b>Play</b> button to launch the course.<br>e <b>Learning Certification Options Available</b> page will be displayed, but the <b>Play</b> button will be greyed                                                                                                    |
| <ul> <li>Clivit</li> <li>Clivit</li> <li>The output</li> <li>Clivit</li> </ul>                                                                                                    | ck the > loon to havigate to the course you wish to play.<br>ck the <b>Play</b> button to launch the course.<br>e <b>Learning Certification Options Available</b> page will be displayed, but the <b>Play</b> button will be greyed                                                                                                    |
| Cli     Th     ou     Cli                                                                                                    | ck the <b>Play</b> button to launch the course.<br>e <b>Learning Certification Options Available</b> page will be displayed, but the <b>Play</b> button will be greyed                                                                                                    |
| <ul> <li>The output of the output of the</li></ul>                                                                                                    | e Learning Certification Options Available page will be displayed, but the Play button will be greyed                                                                                                    |
| • Cli                                                                                                    |                                                                                                    |
| • Cli                                                                                                    | t.                                                                                                    |
|                                                                                                    | ck the <b>Renew and Play</b> button to renew the Certification and launch the course.                                                                                                    |
| • WI                                                                                                    | nen you've completed the course, or if you need to leave the page whilst still in process, exit using                                                                                                    |
| the                                                                                                    | <b>Home</b> icon in the ton-right corner of the page 👘 this will ensure you exit e-learning content                                                                                                    |
| co                                                                                                    | rrectly and that your compliance is saved.                                                                                                    |
| lf t                                                                                                    | the e-Learning course is part of a Learning Certification that is renewable and the end date has NOT                                                                                                    |
| pa                                                                                                    | ssed:                                                                                                    |
| • Cli                                                                                                    | ck the > icon to navigate to the course you wish to play.                                                                                                    |
| • Cli                                                                                                    | ck the <b>Play</b> button to launch the course.                                                                                                    |
| • Th                                                                                                    | e Learning Certification Options Available page will be displayed. You can either:                                                                                                    |
|                                                                                                    | • Click the <b>Play</b> button in this window to launch the course (without renewing the Certification)                                                                                                    |
|                                                                                                    | <ul> <li>Click the Renew and Play button to renew the Certification and launch the course.</li> </ul>                                                                                                    |
| • WI                                                                                                    | nen you've completed the course, or if you need to leave the page whilst still in process, exit using                                                                                                    |
| + <b>I</b> a .                                                                                                    |                                                                                                    |
| the                                                                                                    | e <b>Home</b> icon in the top-right corner of the page is style in this will ensure you exit e-Learning content                                                                                                    |
| CO                                                                                                    |                                                                                                    |
| • Cli                                                                                                    | ck the <b>Portal</b> icon <b>Portal</b> in the top right-hand corner of the page to return to the <b>My FSR Dashboard</b> .                                                                                                    |
| •                                                                                                    |                                                                                                    |